| • SØRLANDET SYKEHUS Me       | Medisinsk serviceklinikk |             |              |           |
|------------------------------|--------------------------|-------------|--------------|-----------|
| Brukerveiledning Multitom RA | Side 1 av 7              |             |              |           |
| Dokumentplassering:          | Godkjent dato:           | Gyldig til: | Dato endret: | Revisjon: |
| II.MSK.Rad SSF.2.C-1         | 29.09.2024               | 29.09.2026  | 29.09.2024   | 2.00      |

Medisinsk serviceklinikk/Radiologisk avdeling SSF/Pasienter og brukere/Generell Radiologi DISTRIBUSJONSLISTE: EK, Lab 1 ENDRINGER FRA FORRIGE VERSJON: Endret tekst brenning CD

## HENSIKT

Hensikten med denne brukerveiledningen er å gi radiografen en kort gjennomgang over arbeidsflyt og ofte brukte funksjoner

#### OMFANG

Denne prosedyren gjelder alle radiografer som betjener modaliteten Multitom RAX

## SLÅ PÅ SYSTEMET

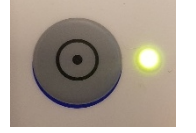

- Trykk på PÅ-knappen.
- **PÅ**-indikatoren slås på.
- Alle komponenter har nettspenning; oppstarts prosedyren begynner.
- Systemet utfører en selvtest.

## **SLÅ AV SYSTEMET**

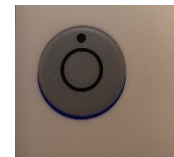

- Trykk på AV knappen.
- Systemet kjører ned all Software automatisk.

#### **DAGLIG TEST**

- Gå til arkfanen «Examined patients»
- Listen ligger i alfabetisk rekkefølge/ev. filtrer listen
- Velg «Daglig test»
- Gå inn på ikonet

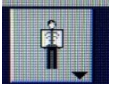

- Åpne «daily quality control»
- Velg W Dagligtest
- Klikk den inn på listen

|                      |                      |                | DokumentID:D47933 |
|----------------------|----------------------|----------------|-------------------|
| Utarbeidet av:       | Fagansvarlig:        | Godkjent av:   | Verifisert av:    |
| Signe Meland Egeland | Signe Meland Egeland | Heidi Kollstad | 0                 |
|                      |                      |                |                   |

| • SØRLANDET SYKEHUS                         | Brukerveiled                           | dning Multitom R                      | AX, Radio                       | logisk avd. SSF                | Side: 2<br>Av: 7  |
|---------------------------------------------|----------------------------------------|---------------------------------------|---------------------------------|--------------------------------|-------------------|
| Dokumentplassering:<br>II.MSK.Rad SSF.2.C-1 | Utarbeidet av:<br>Signe Meland Egeland | Fagansvarlig:<br>Signe Meland Egeland | Godkjent<br>dato:<br>29.09.2024 | Godkjent av:<br>Heidi Kollstad | Revisjon:<br>2.00 |

- Velg Examination
- Sett inn kobberfilter og 180 raster
- Kontroller eksponeringen
  - $\circ ~~70~KV$
  - Dose til detektor: 2,5
  - De tre øverste kamrene skal være aktivert
- Eksponer og registrer EXI verdi, mAs produkt, samt se om bildet er homogent uten artefakter

#### ARBEIDSFLYT VED BILLEDTAKING

- Registrer pasienten i DIPS RIS
- Start undersøkelsen i DIPS RIS
- Dobbeltklikk på RIS ikonet på modalitet for å oppdatere RIS listen
- Gå til arkfanen «Preregistered Pasient». Det er samlet worklist på lab 1 og lab 2
- Velg aktuell pasient og kontroller at acessionnummeret er lik NORSSF nummeret
- Dersom pasienten skal ta flere undersøkelser:
  - Merk aktuelle undersøkelse (Hold inne CTRL + marker) > Trykk på Examination
- Protokoll kommer opp i vindu til høyre.
- Kontroller at menyvalget og eksponeringsparameter stemmer
- Eksponer
- Etter eksponering flyttes linje automatisk til neste linje i protokollvalg
- Gå inn i «Prosessering» for behandling og annotering av bildene
- Gå inn i «Documentation» og send over undersøkelsen i PACS
- Gå til PACS for henging, systemlagring og demonstrasjon av bildene
  - Avslutt undersøkelsen i DIPS der du også registrerer dose til pasienten
- Lukk undersøkelsen

## UNDERSØKELSE AV PASIENTER REGISTRERT I DIPS

- Gå til arkfanen «Preregistered Patiens»
- Worklist oppdateres ved å klikke på RIS ikonet på modalitet
- Dobbeltklikk på ønsket pasient
- Dersom pasient skal ta flere undersøkelser:
  - Merk aktuelle undersøkelse (Hold inne CTRL + marker) > Trykk på Examination
- Alle undersøkelser registrert i RIS kommer opp i menyen
- Velg ønsket autoposisjon

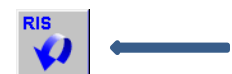

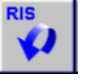

| • SØRLANDET SYKEHUS                         | Brukerveiledning Multitom RAX, Radiologisk avd. SSF |                                       |                                 |                                |                   |
|---------------------------------------------|-----------------------------------------------------|---------------------------------------|---------------------------------|--------------------------------|-------------------|
| Dokumentplassering:<br>II.MSK.Rad SSF.2.C-1 | Utarbeidet av:<br>Signe Meland Egeland              | Fagansvarlig:<br>Signe Meland Egeland | Godkjent<br>dato:<br>29.09.2024 | Godkjent av:<br>Heidi Kollstad | Revisjon:<br>2.00 |

## MANUELL REGISTRERING

- Klikk på «tastatur med liten mann»
- Fyll inn :

•

- o Last name
- First name
- Pasient ID: Fødselsdato og personnummer (ddmmyyxxxxx)

Π

- Date of Birth
- o Sex
- Accessionnummer (= NORSSFnummer)
- Klikk på Exam
- Add de aktuelle undersøkelsene
- Klikk Exam

## LEGGE TIL EN MENY

•

Klikk på ikonet:

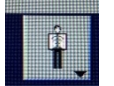

- Du kommer inn på en plattform som er navnet «Available Exams/Organprograms
- Ved fanen «Exams» ligger alle undersøkelser i alfabetisk rekkefølge
- Velg aktuell undersøkelse og klikk den inn på listen «Assigned Exams/Organ Programs»

## GJENOPPTA EN UNDERSØKELSE SOM ER AVSLUTTET I DIPS

- Gå inn i Dips RIS og endre status på Påbegynt undersøkelse
- Velg arkfanen «Examined Patients»
- Pasientene ligger navnet i alfabetisk rekkefølge
- Dobbeltklikk på aktuell pasient
- Fortsett undersøkelsen
- Avslutt undersøkelsen i Dips

## PROSESSERE ET BILDE PÅ NYTT ETTER AT PASIENT ER AVSLUTTET I DIPS

- Gå inn i Dips RIS og endre undersøkelsesstatus til Påbegynt undersøkelse
- Velg aktuell pasient under arkfanen «Examined patients»
- Gjør aktuelle endringer
- Lagre det nye bildet 🗋

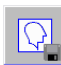

| • • SØRLANDET SYKEHUS                       | Brukerveiledning Multitom RAX, Radiologisk avd. SSF |                                       |                                 |                                |                   |
|---------------------------------------------|-----------------------------------------------------|---------------------------------------|---------------------------------|--------------------------------|-------------------|
| Dokumentplassering:<br>II.MSK.Rad SSF.2.C-1 | Utarbeidet av:<br>Signe Meland Egeland              | Fagansvarlig:<br>Signe Meland Egeland | Godkjent<br>dato:<br>29.09.2024 | Godkjent av:<br>Heidi Kollstad | Revisjon:<br>2.00 |

- Send bildet over i PACS
- Avslutt undersøkelsen i Dips
- Kontroller at undersøkelsen får rett status i PACS

### LAGE EN EKSTRA PROSESSERING VED SPØRSMÅL OM LEIE CVK

- Velg «Postprocessing»
- Klikk på «01 thorax pa high contrast
- Klikk på «11 extremities- high contrast
- Aktiver
- Sett inn en kommentar på bildet på at det er utført en ny prosessering

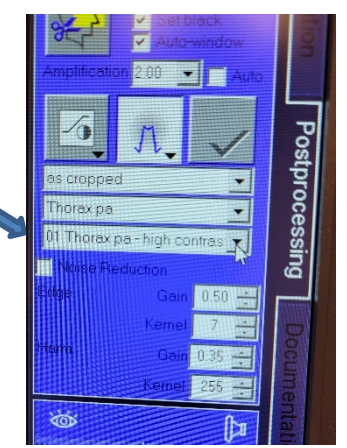

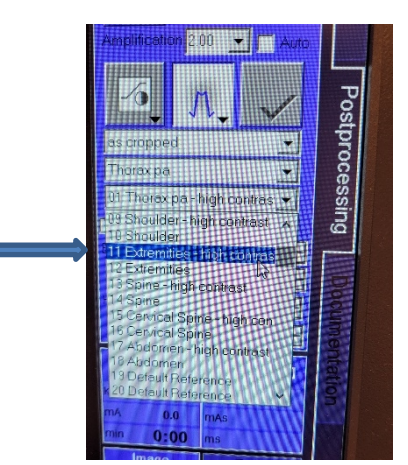

#### PROSSESERING SMÅSKJELETT HOS PASIENTER MED OSTEOPEROSE

- Velg «Postprocessing»
- Klikk på «Extremity edge 1»
- Velg «Ekstremity edge 2 OST»
- Aktiver

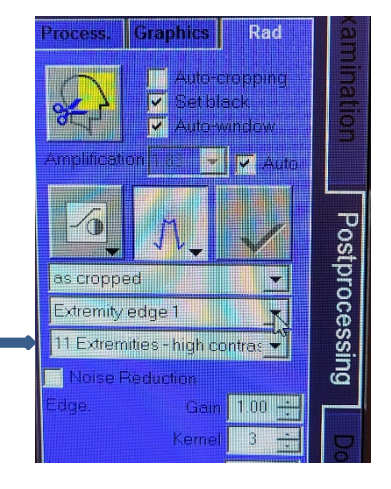

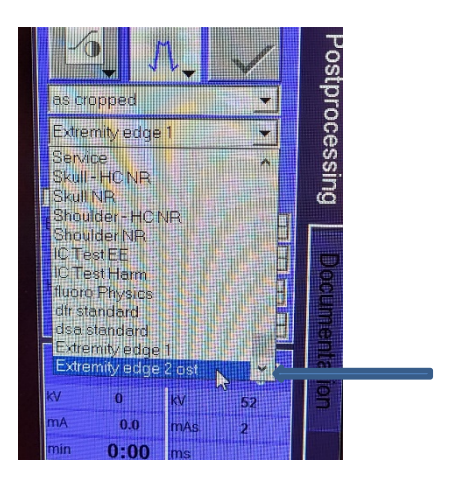

| • SØRLANDET SYKEHUS                         | Brukerveiledning Multitom RAX, Radiologisk avd. SSF |                                       |                                 |                                |                   |
|---------------------------------------------|-----------------------------------------------------|---------------------------------------|---------------------------------|--------------------------------|-------------------|
| Dokumentplassering:<br>II.MSK.Rad SSF.2.C-1 | Utarbeidet av:<br>Signe Meland Egeland              | Fagansvarlig:<br>Signe Meland Egeland | Godkjent<br>dato:<br>29.09.2024 | Godkjent av:<br>Heidi Kollstad | Revisjon:<br>2.00 |

## Navn på de ulike autoposisjoner

\_\_\_\_\_

I menyen på alle valgte protokoller, er det alltid en egen merking foran valgt program. Dette forteller hvilken modus rør og detektor har.

|          | <ul> <li>T = BORDMODUS         <ul> <li>Rør og detektor synkroniseres vertikalt eller horisontal ved bord</li> </ul> </li> </ul>                     |
|----------|----------------------------------------------------------------------------------------------------|
|          | <ul> <li>= VERTIKAL MODUS (Ingen bokstav foran protokollnavn)</li> <li>o Rør og detektor stilles horisontalt i rommet uten synkronisering</li> </ul> |
|          | <ul> <li>W = VEGGMODUS</li> <li>Rør og detektor synkroniseres vertikalt i rommet</li> </ul>                                                          |
|          | • $X = FRI EKSPONERING PÅ DETEKTOR$                                                                                                    |
| <u> </u> | • Protokoll navnet med <i>i seng</i> : > rør kommer midt i rommet                                                                                    |

• På de øvrige protokollene kommer rør over bord

## **TRÅDLØS DETEKTOR**

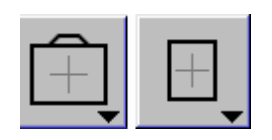

- Vi har to trådløse detektorer
  - $\circ$  En liten 24 x 30
    - $\circ$  En stor 35 x 43
- Den store trådløse detektoren lader batteriet automatisk i lader på vegg. •
- Den lille trådløse detektoren har eget batteri som skal skiftes når batteriindikator lyser gult, gjerne før. • • Det kan oppstå feilmeldinger i bildekjeden dersom detektor ikke er oppladet når det eksponeres

+

## BRUK AV TRÅDLØS DETEKTOR

- Kontroller at detektor er oppladet •
- Velg en protokoll som er navnet med X •
- Sett systemet i ønsket autoposisjon •
- Ta ut ønsket detektor av holderen •  $\left|+\right|$
- Velg aktuell detektor på skjermen •
- Kontroller eksponeringsparameterne •
- Eksponer •

| • • SØRLANDET SYKEHUS                       | Brukerveiled                           | dning Multitom R                      | AX, Radio                       | logisk avd. SSF                | Side: 6<br>Av: 7  |
|---------------------------------------------|----------------------------------------|---------------------------------------|---------------------------------|--------------------------------|-------------------|
| Dokumentplassering:<br>II.MSK.Rad SSF.2.C-1 | Utarbeidet av:<br>Signe Meland Egeland | Fagansvarlig:<br>Signe Meland Egeland | Godkjent<br>dato:<br>29.09.2024 | Godkjent av:<br>Heidi Kollstad | Revisjon:<br>2.00 |

| LED-farge/-status                  | Status-LED-lampe<br>for detektor (1)                        | Status-LED-lampe<br>for Wi-Fi (2)                                  | Status-LED-lampe<br>for batteri (3)    |
|------------------------------------|-------------------------------------------------------------|--------------------------------------------------------------------|----------------------------------------|
| LED av                             | AV-tilstand                                                 | Wi-Fi deaktivert                                                   | Intet batteri                          |
| LED grønn/blinker sakte            | Driftsstatus og online/hvile-<br>modus (skjermsparer aktiv) | Wi-Fi tilgjengelig (detek-<br>tor tilkoblet et tilgangs-<br>punkt) | Batteri OK                             |
| Oransje LED-lampe                  | Frakoblet eller nedlastnings-<br>tilstand                   | Wi-Fi ikke klar (detektor<br>ikke tilkoblet et tilgangs-<br>punkt) | Batteriet er i ferd<br>med å bli svakt |
| LED oransje - <i>blinker sakte</i> | Feiltilstand eller slå PÅ                                   | lkke relevant                                                      | lkke relevant                          |
| LED oransje - <i>blinker raskt</i> | ikke relevant                                               | lkke relevant                                                      | Batteriet er svakt                     |

# Detektorindikatorer

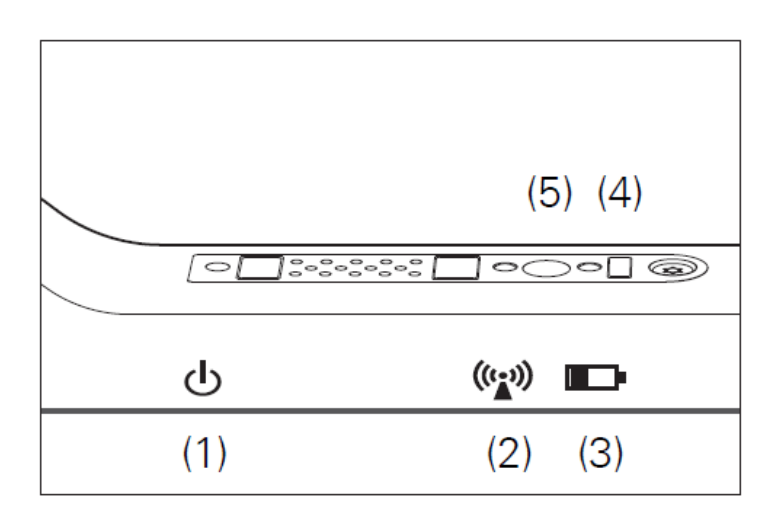

- (1) LED-lampe for detektorstatus
- (2) Status-LED-lampe for Wi-Fi
- (3) LED-lampe batteristatus
- (4) Infrarød sensor Nødvendig for tilkobling av en detektor (MAXswap)
- (5) Strømknapp Kort trykk (aktiver) Langt trykk (slå av/på)

| • • SØRLANDET SYKEHUS                       | Brukerveiled                           | dning Multitom R                      | AX, Radio                       | logisk avd. SSF                | Side: 7<br>Av: 7  |
|---------------------------------------------|----------------------------------------|---------------------------------------|---------------------------------|--------------------------------|-------------------|
| Dokumentplassering:<br>II.MSK.Rad SSF.2.C-1 | Utarbeidet av:<br>Signe Meland Egeland | Fagansvarlig:<br>Signe Meland Egeland | Godkjent<br>dato:<br>29.09.2024 | Godkjent av:<br>Heidi Kollstad | Revisjon:<br>2.00 |

## **Brenne CD**

•

• Bruk en CD-R 700 MB (skal ligge i hylle på lab 1)

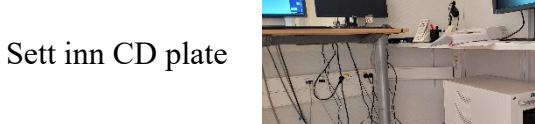

- Merk linje med aktuelle pasient under fanen «Examined pasient»
   Dvs du går IKKE inn på selve bildene
  - Dvs du gai IKKE init på serve blidene
  - Aktiver ikonet **I**→**Γ** for å eksportere data
- Eventuelt anonymiser pasienten
- Trykk på «Target type»
  - Velg CD/DVD
- Trykk på «export»
- CD kommer ikke ute automatisk når den er ferdig brent. Hør etter når CD-rom er ferdig med å «jobbe»

Vedlegg:

Kryssreferanser:

**Eksterne referanser:** Multitom Rax Bruksanvisning